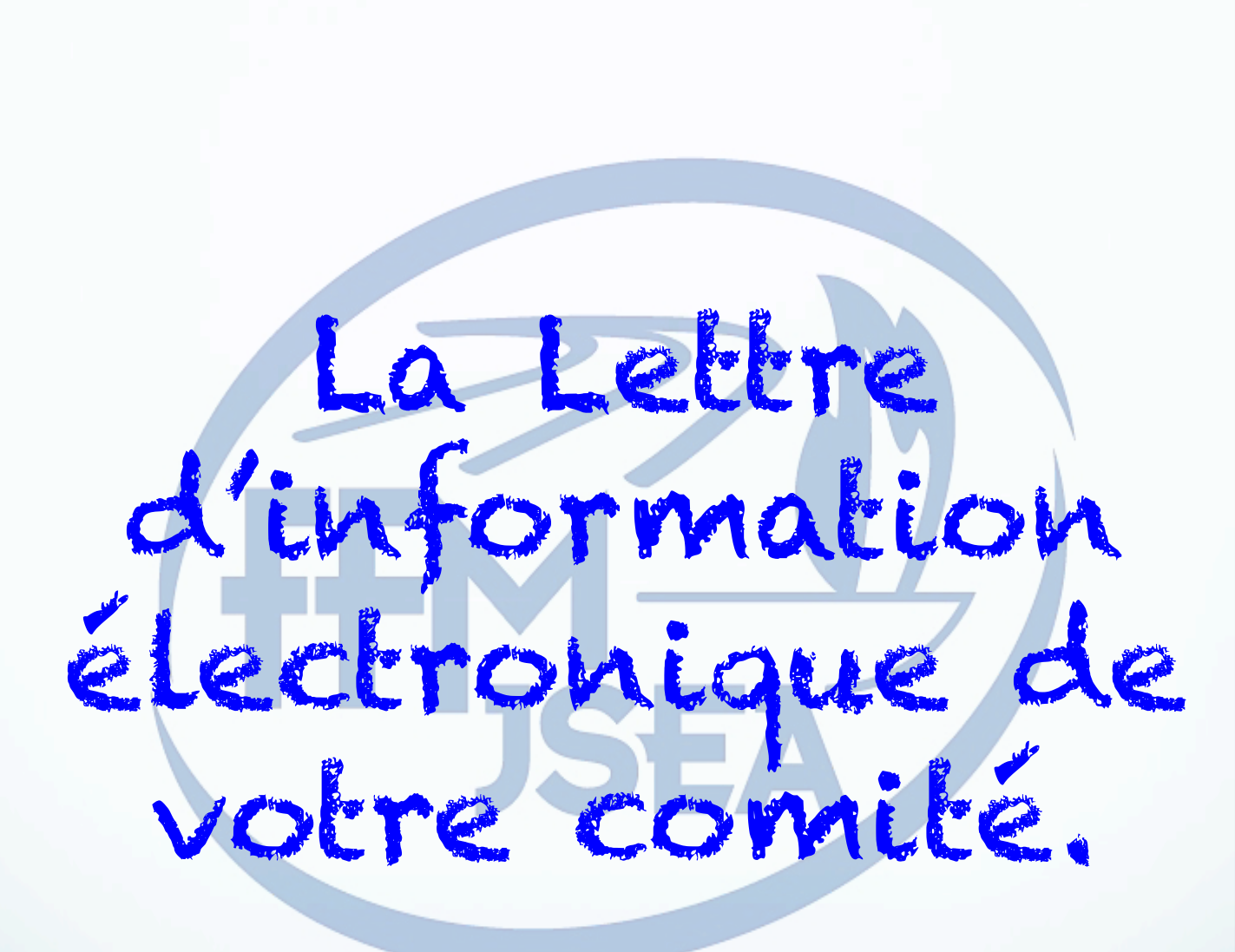

## L'OBJECTIF

Une lettre d'information pour la communication de votre comité vers vos adhérents ou tout autre institutionnel.

Permettre à votre comité de capitaliser en utilisant les ressources du site internet et les informations adresses mails de vos adhérents

Un support de communication permettant à votre comité de mettre les logons de vos partenariats.

La démarche

Rechercher, trier et mettre en forme les actualités,

Créer les actualités, site ou hors site,

Intégrer le logo, la photo de tête et le titre,

Intégrer les photos et les textes d'introduction par actualité,

Créer les liens entre actualités et la lettre,

Intégrer le mot du président ou du secrétaire général,

Tester, créer la liste de distribution,

Envoyer la lettre d'information,

### Votre Intranet

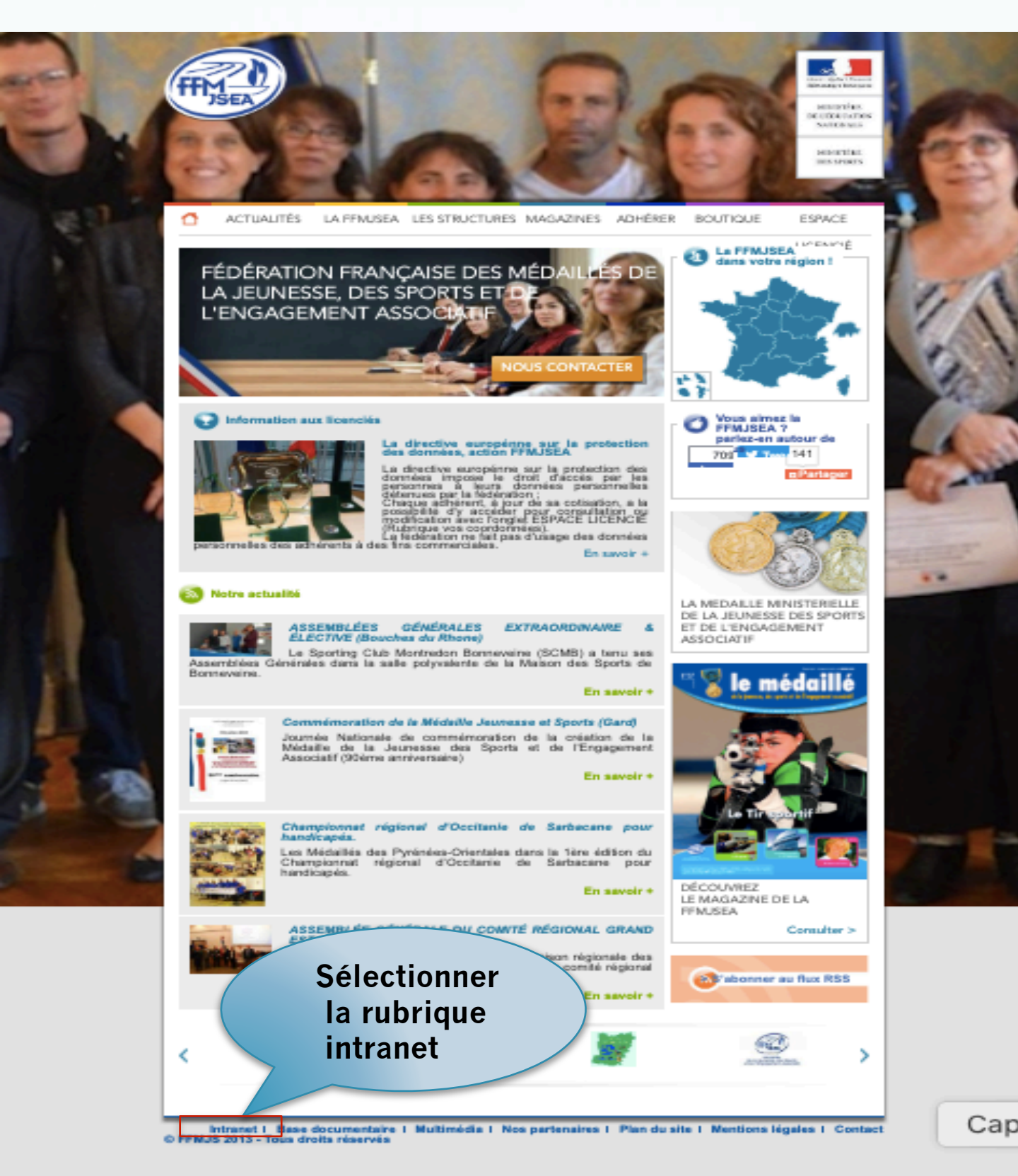

# Entrer Identifiant Et Mot de passe

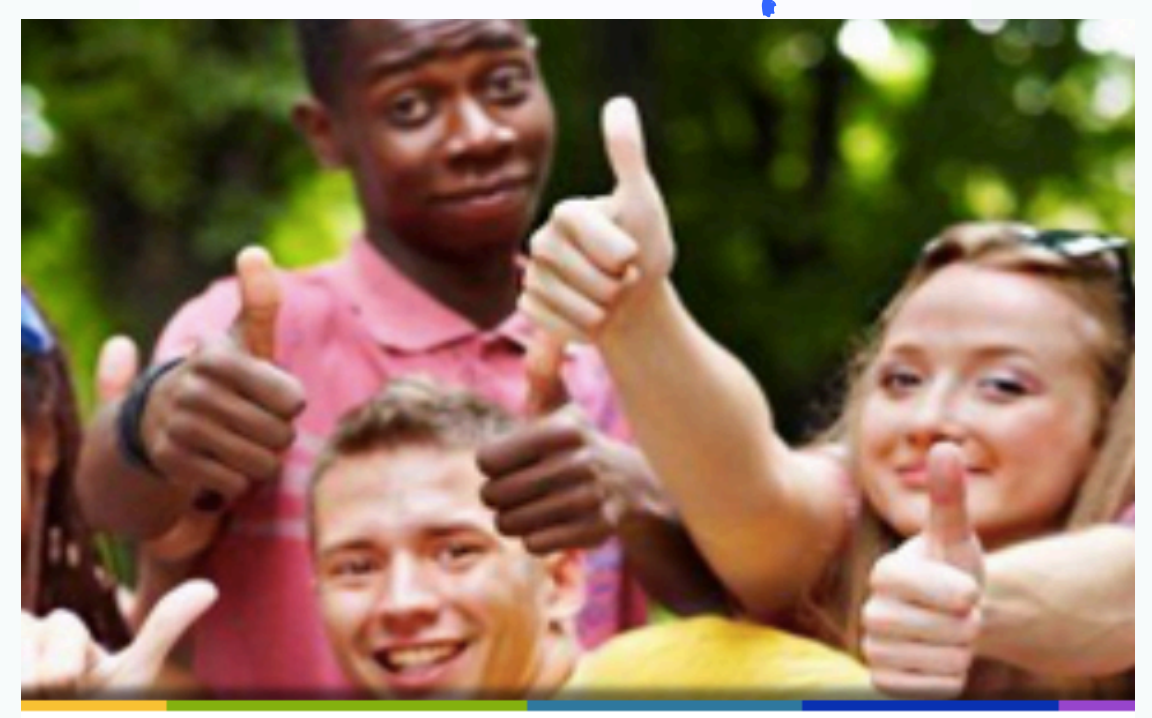

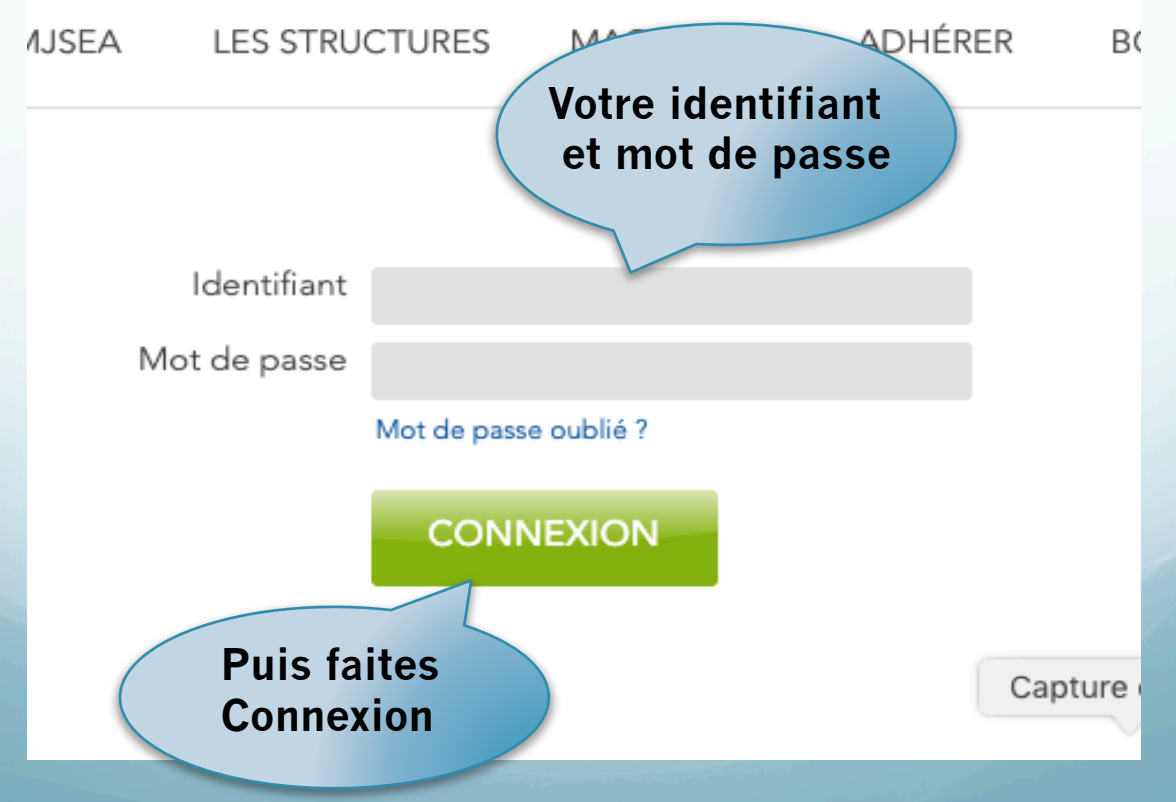

# Entrer Identifiant Et Mot de passe

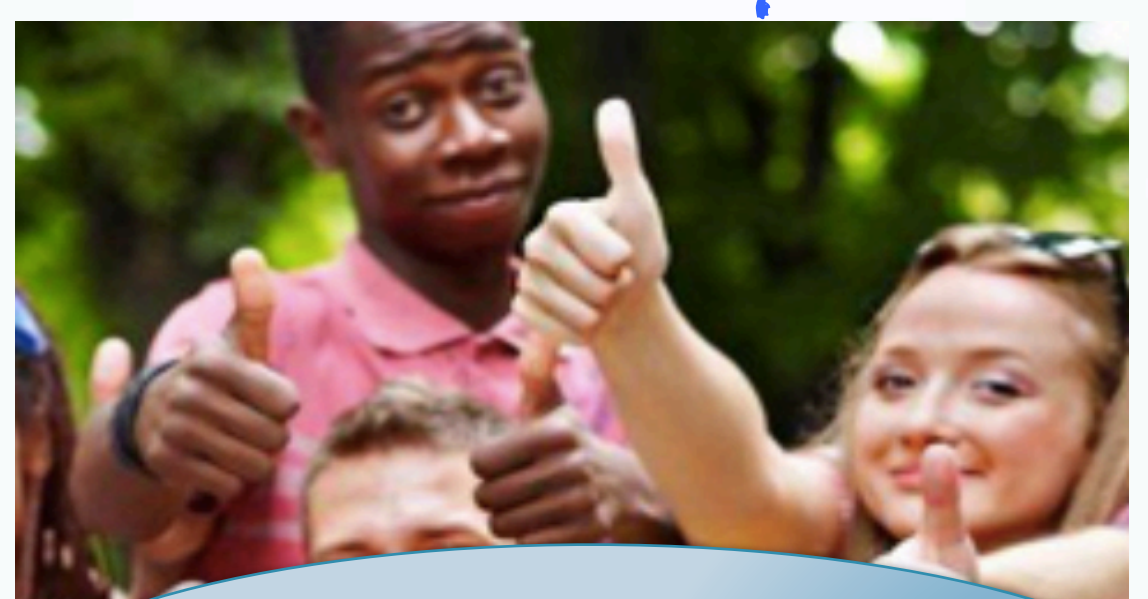

Vous avez oublié votre Identifiant ou mot de passe Contacter le secrétariat ou un des administrateurs du Site, voir en fin de documents les références.

|              | Bien à vous.          |         |  |
|--------------|-----------------------|---------|--|
| Identifiant  |                       |         |  |
| Mot de passe |                       |         |  |
|              | Mot de passe oublié ? |         |  |
|              | CONNEXION             |         |  |
|              |                       | Capture |  |
|              |                       |         |  |

## Envoyer une lettre d'information

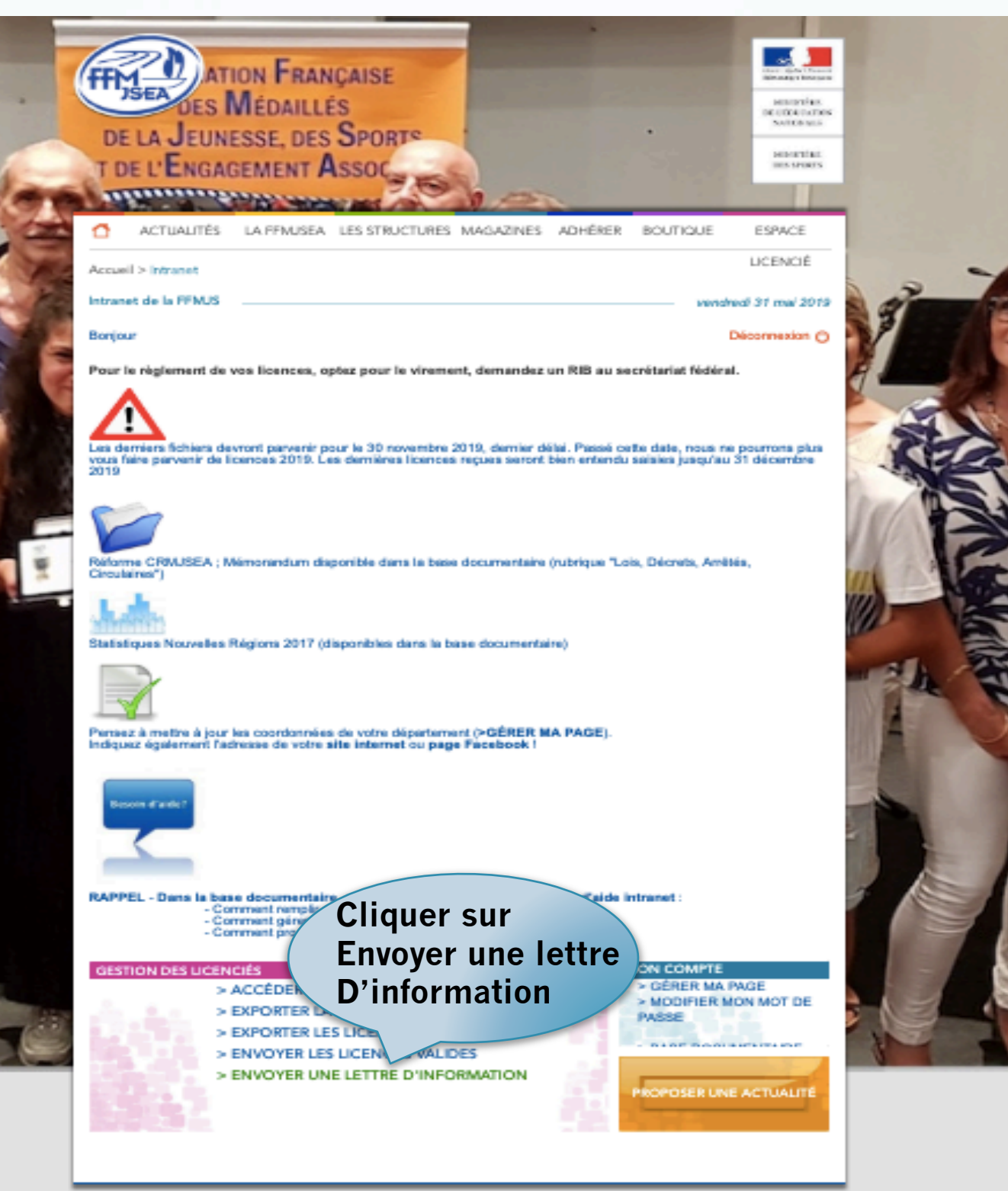

### Vous arrivez sur une lettre pré-rempli, maintenant à vous de jouer, voir la suite.

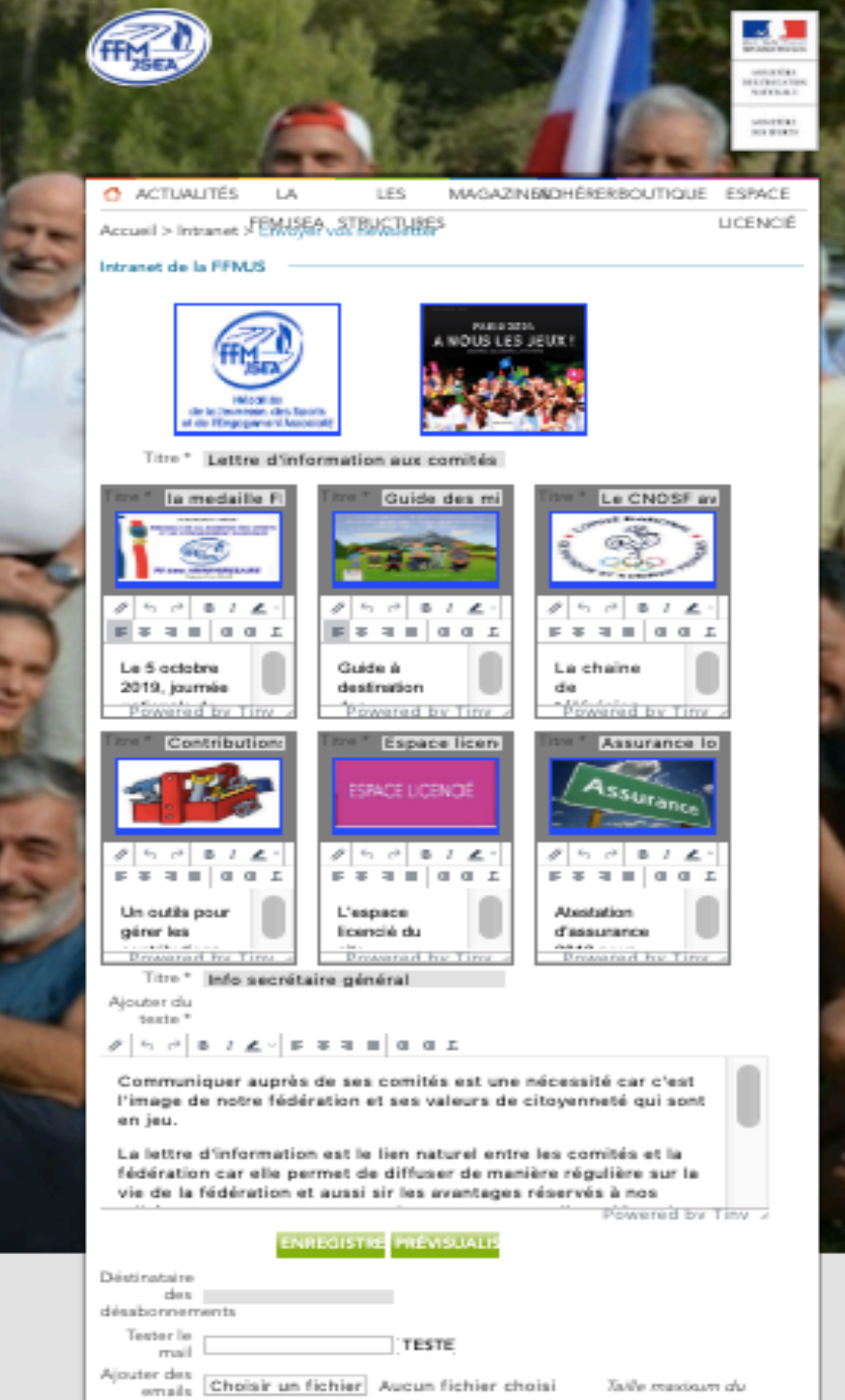

letranet - Ress decomposition - Multimodia - Nes parteculars - Dies du site -

ENVOYER ANNULER

Rehler : 5Mo

### Le but est de changer les photos et les textes à votre convenance.

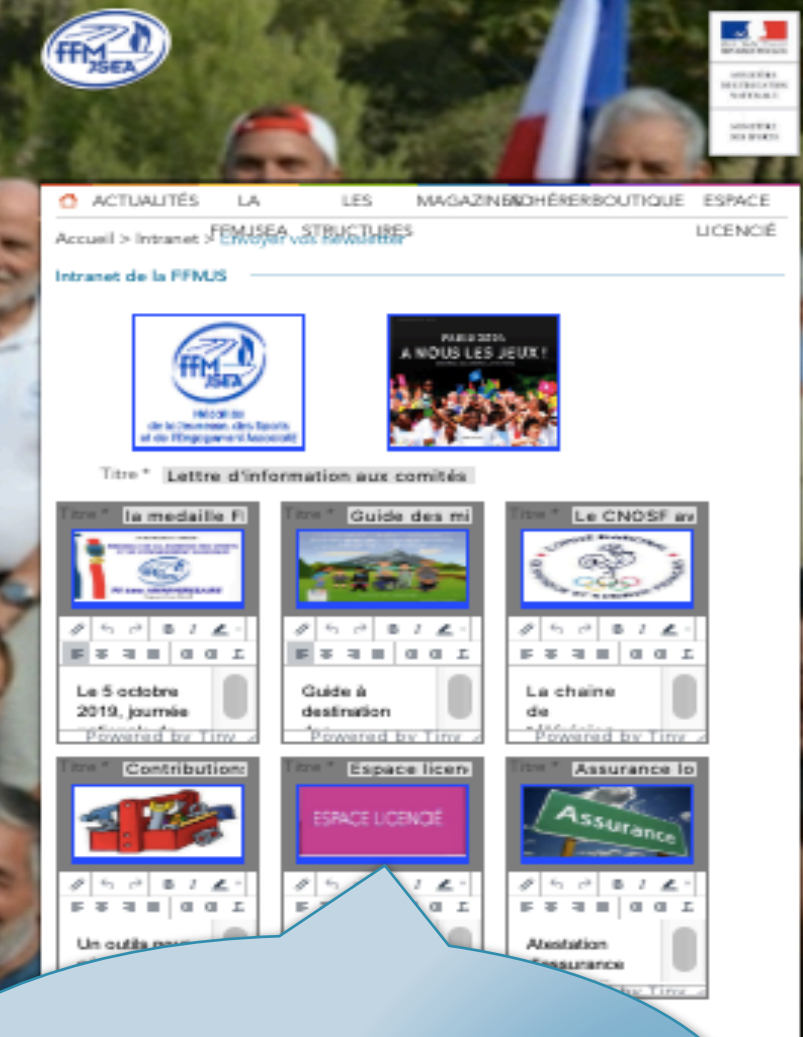

Pour changer la photo, cliquer dessus et choisir une photo dans un répertoire Relatif à l'actualité concernée, ne pas mettre de photo trop grosse.

Attention format des photos identique pour toutes les photos, recommandé 200 par 100 pixels, ne pas mettre de blanc, d'accent ou de signe particulier dans le nommage des photos

Internet - Rese decomposition - Multimodia - Nes partecoles - Disc du site -

### Le but est de changer les photos et les textes à votre convenance.

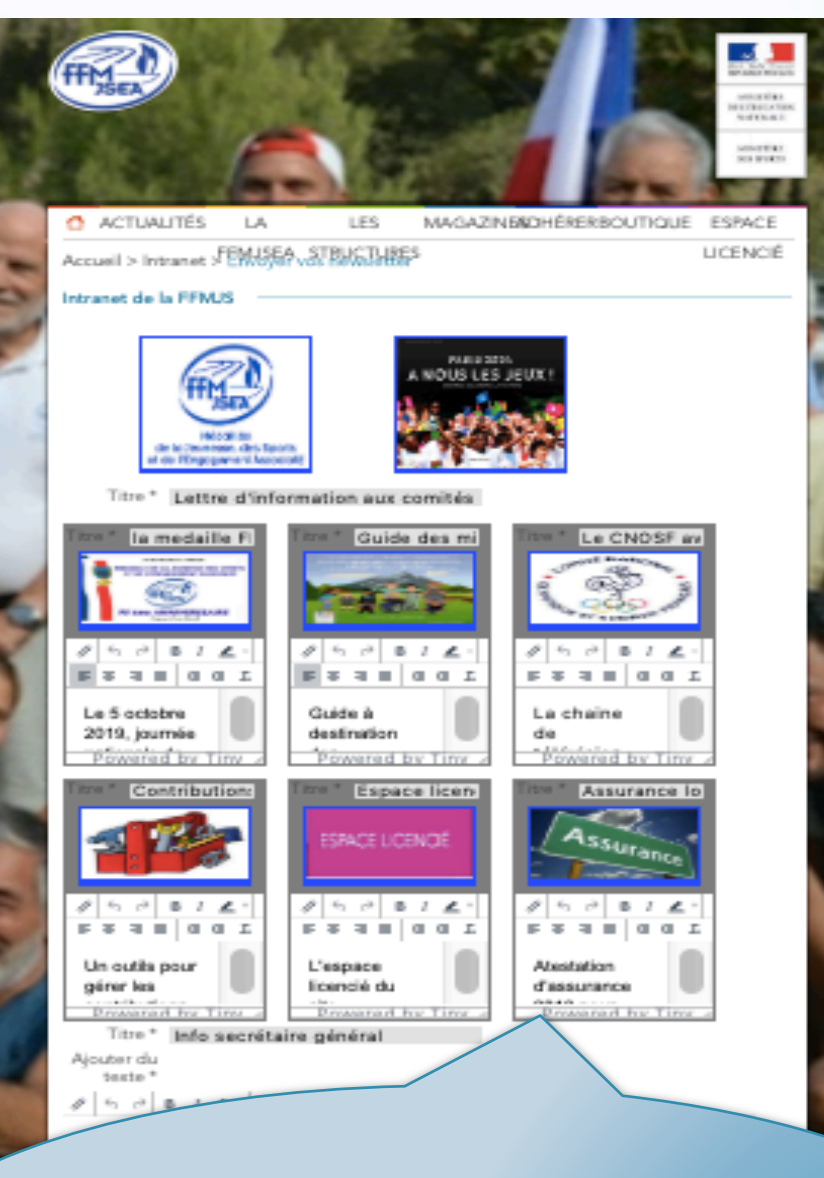

Pour changer le texte supprimer l'existant et réécrire le votre, attention toutes les actualités doivent avoir le même nombre de lignes (sinon les photos seront décalées en hauteur)

> Rohiw : 5Mo ENVOYER ANNULER

## Maintenant création d'une actualité

#### **GESTION DES LICENCIÉS**

> ACCÉDER À LA LISTE DES LICENCIÉS
> EXPORTER LA LISTE DES LICENCIÉS
> EXPORTER LES LICENCES VALIDES
> ENVOYER LES LICENCES VALIDES
> ENVOYER UNE LETTRE D'INFORMATION

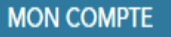

> GÉRER MA PAGE
> MODIFIER MON MOT DE PASSE

#### Sélectionner ce bouton

PROPOSER UNE ACTUALITÉ

### Dans cette page entrer les informations de l'actualité

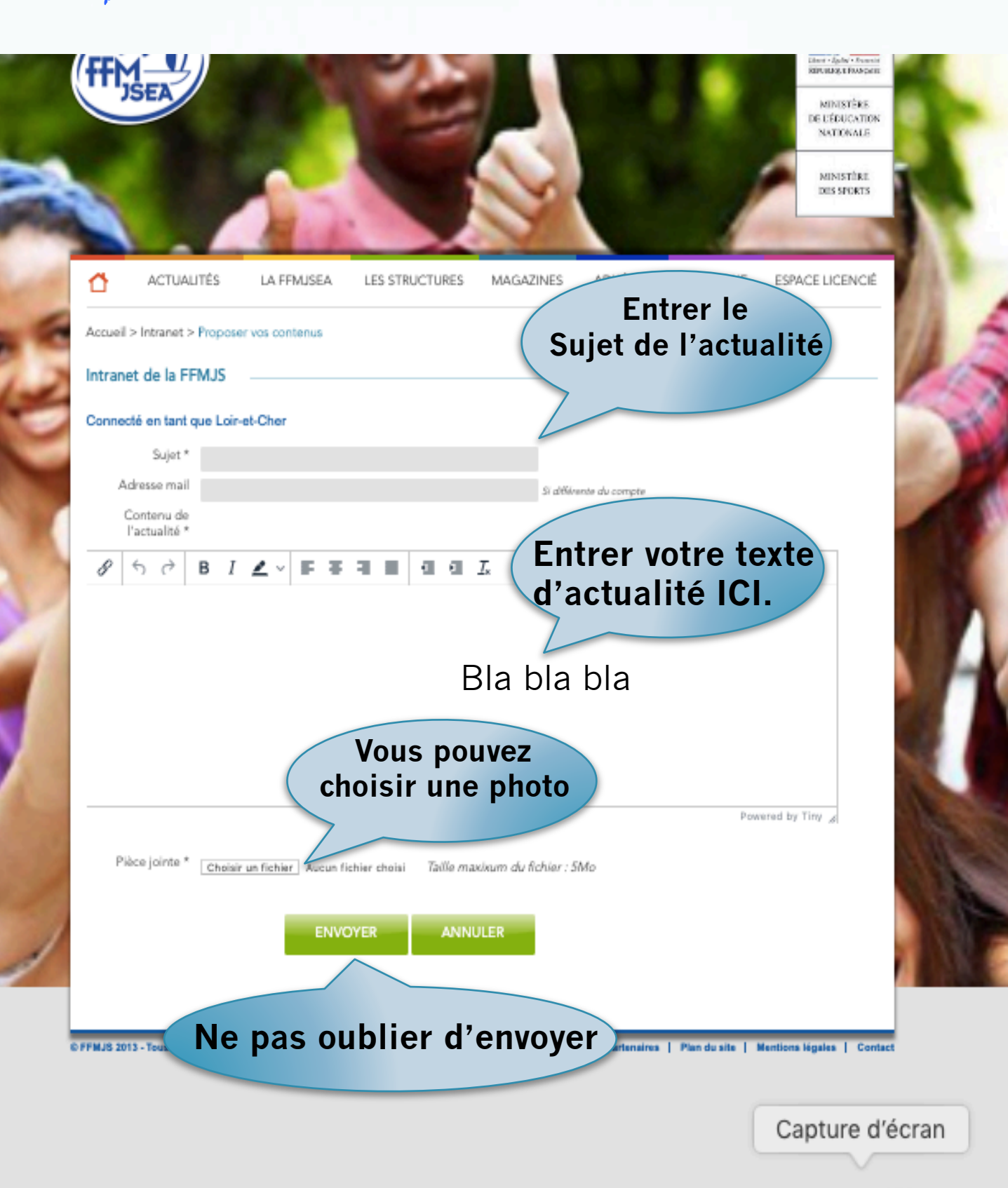

## Votre actualité a été créée par l'administrateur du site.

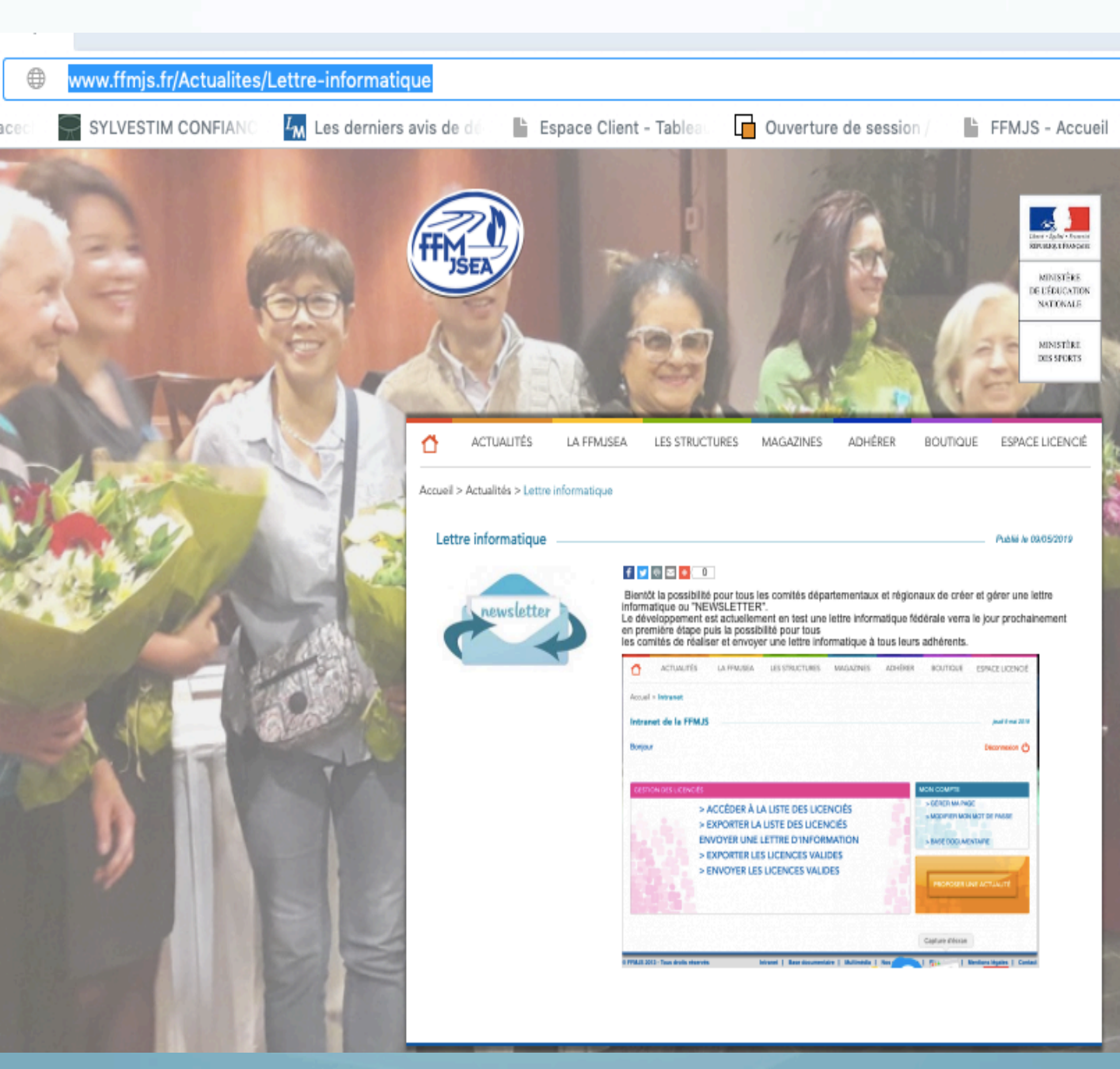

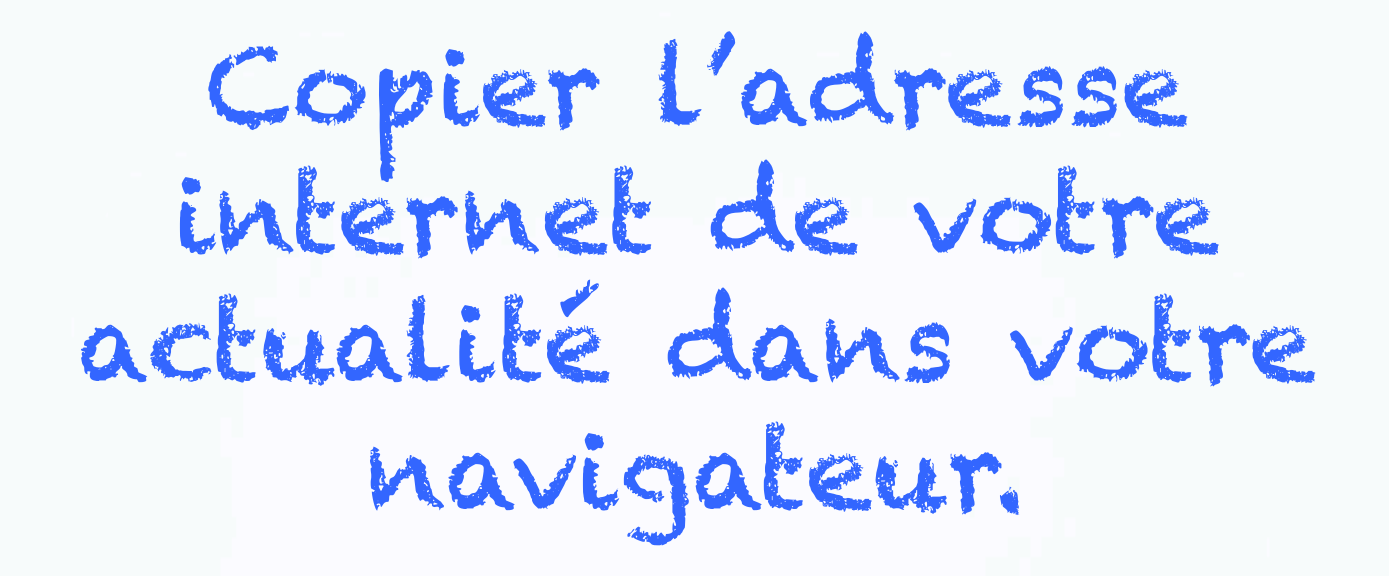

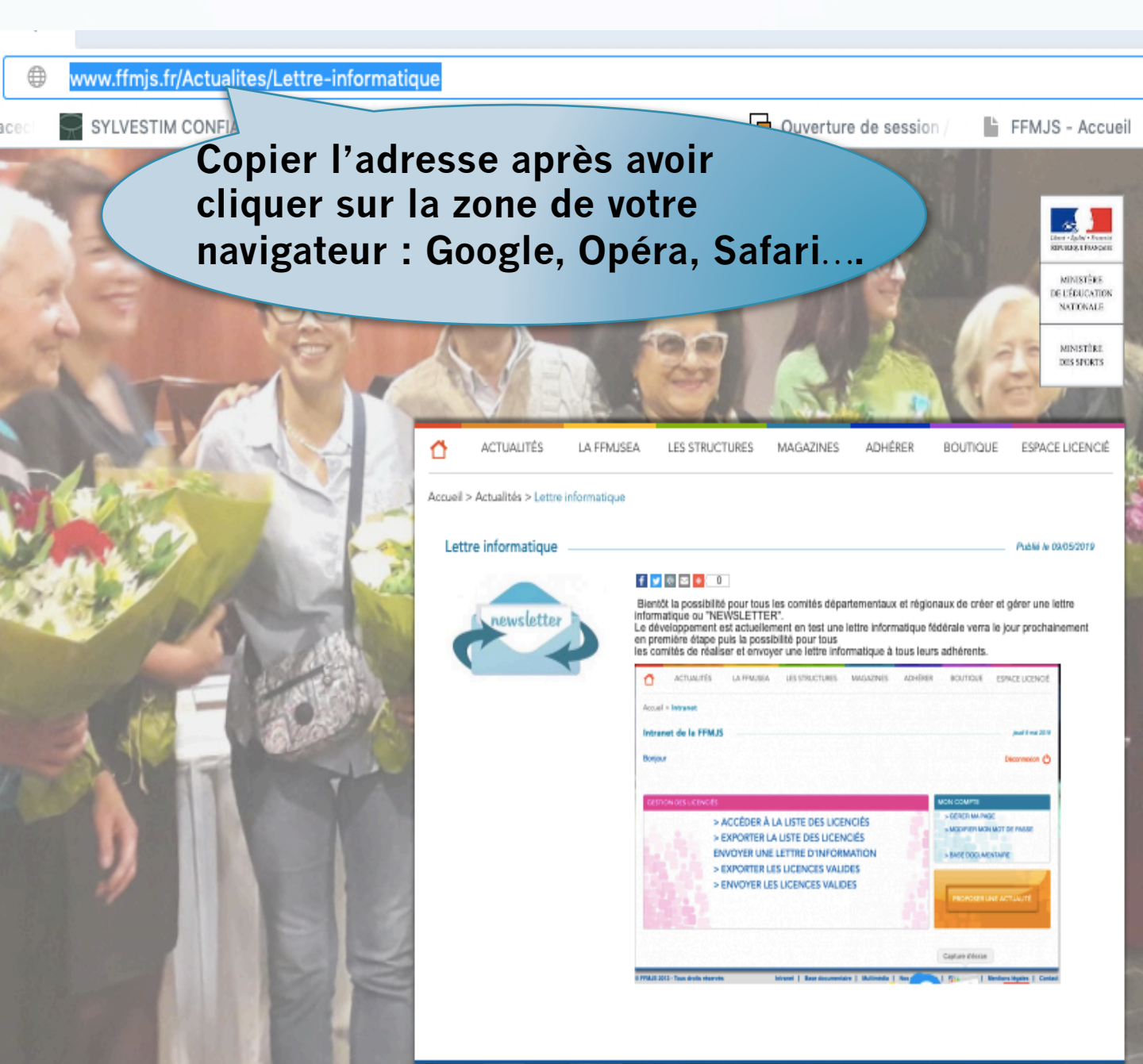

Photos et textes adaptées, il faut créer les liens d'adresses internet vers une actualité ou un fichier créé sur un site 1 puis 2

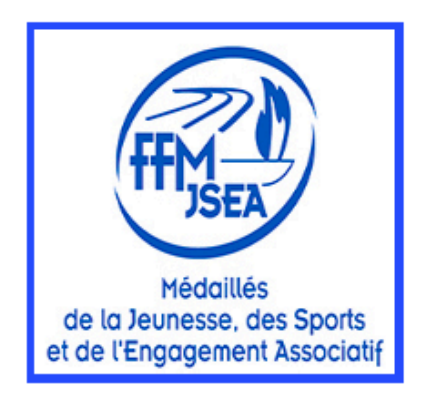

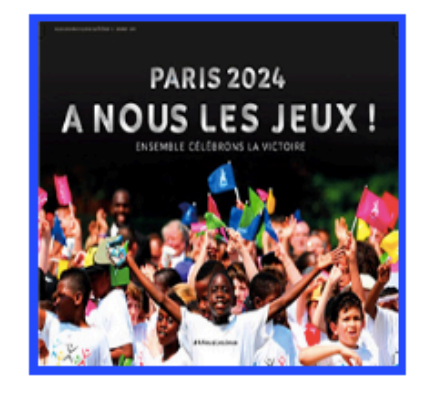

Titre \* Lettre d'information aux comités de la FFMJSEA, juin 2019

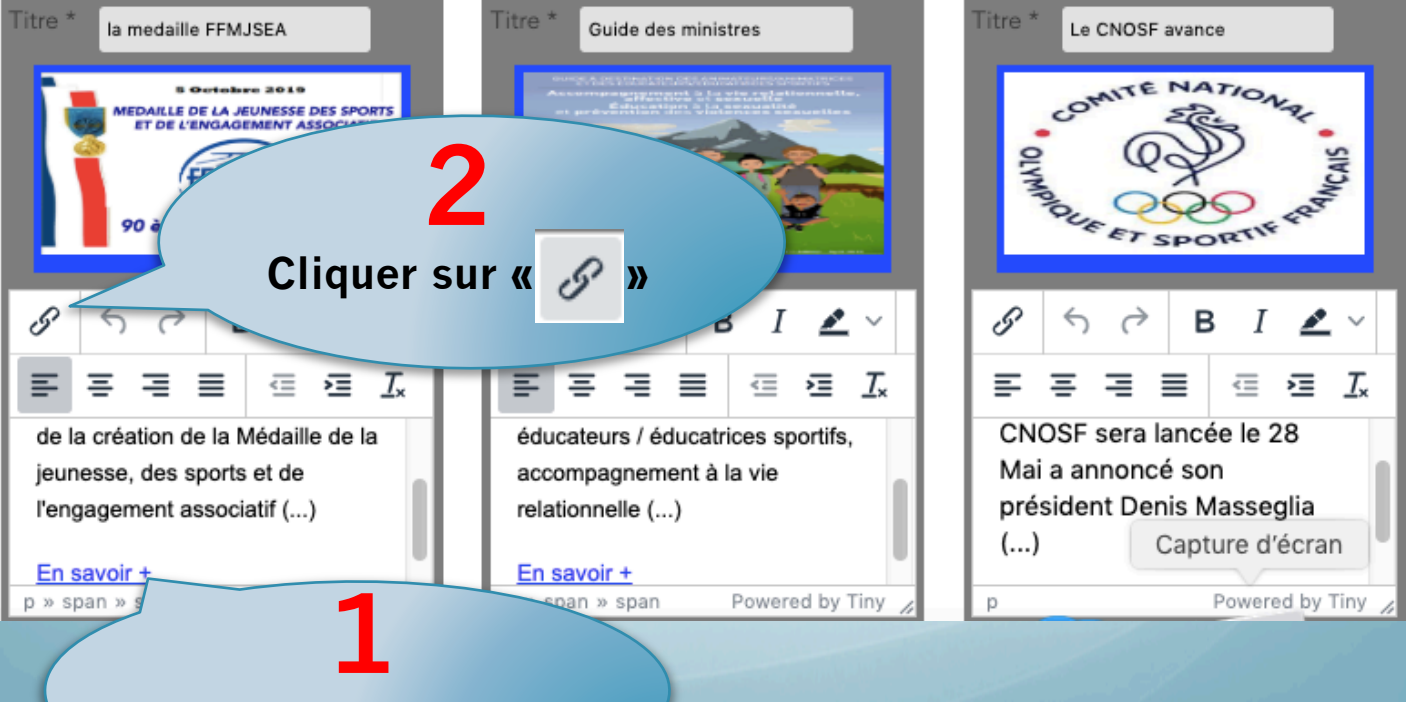

Cliquer sur « En savoir + »

### Vous avez « copié » une Adresse sur un site FFMJS ou autre de votre fichier ou actualité d'information

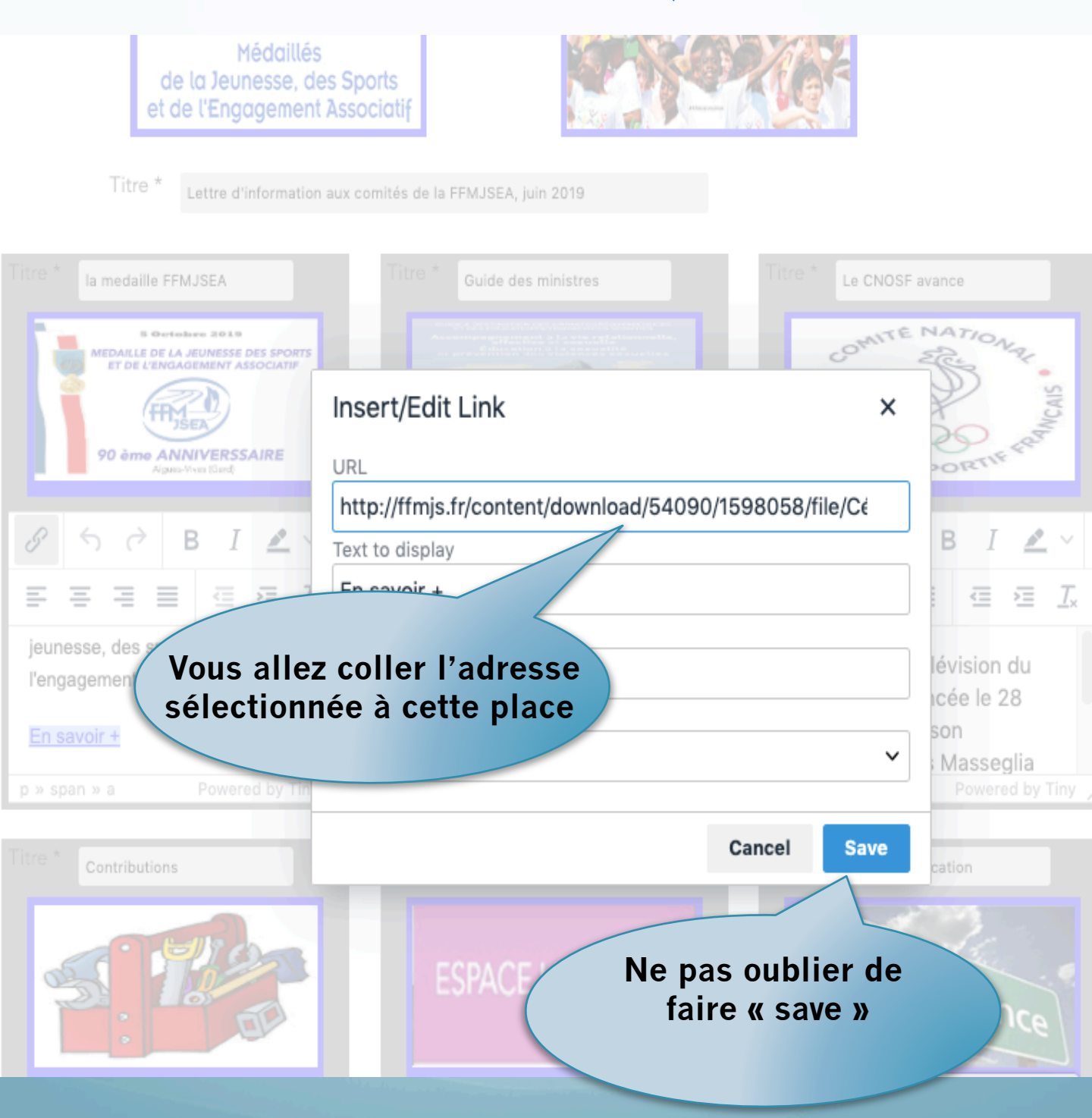

## Après MAJ du texte secrétaire et titre, tester la lettre

| and the second second |                                                                                                    |                   |
|-----------------------|----------------------------------------------------------------------------------------------------|-------------------|
| -                     |                                                                                                    |                   |
| FEE                   | RANÇAISE                                                                                                    | -                 |
|                       | DES MÉDAILLES                                                                                                    |                   |
| DELA                  | JEUNESSE, DES SPORTS                                                                                                    |                   |
| T DE L'I              | ACTUALITÉS LA LES MAGAZINEROHÉRERBOUTIQUE ESPACE                                                                                                    |                   |
| 9.00                  | Accueil > Intranet SEMISEA VSTBUGTUBES LICENCIE                                                                                                    |                   |
| 8                     | Intranet de la FFMUS                                                                                                    |                   |
| 2                     | A NOUS LES JEUX F                                                                                                    | 1                 |
| -                     | ALL AND AND                                                                                                    | SHORE THE REAL OF |
|                       | the lat the resonance care a factorial and the resonance of the resonance of the resonance | -                 |
|                       | Titre* Lettre d'information aux comités                                                                                                    | 10 M              |
|                       | Time * Le CNOSF av                                                                                                    | E 6               |
| 10                    |                                                                                                    |                   |
|                       | BORGIZI PORGIZI PORGIZI                                                                                                    |                   |
|                       |                                                                                                    | 1 -               |
| 1                     | 2019, journée de destination de de                                                                                                    | ANTITICK!!        |
|                       | E Powered by Tiny / Powered by Tiny /                                                                                                    |                   |
|                       |                                                                                                    | 20x 1.00          |
|                       |                                                                                                    |                   |
|                       |                                                                                                    |                   |
|                       | Vous pouvez pré visualiser à tout                                                                                                    | CONTRACT OF       |
|                       | moment après avoir sauvegardé.                                                                                                    | COLUMN STREET     |
|                       | > vous nouvez tester en indiquant votre                                                                                                    |                   |
|                       |                                                                                                    |                   |
|                       | adresse mail, la lettre vous sera envoyee                                                                                                    | 2                 |
|                       | Ne pas oublier de sauvegarder                                                                                                    |                   |
|                       | à chaque modification                                                                                                    |                   |
|                       | fédération de vie de la fédérat                                                                                                    |                   |
| (E)                   | ENH                                                                                                    |                   |
|                       | Déstinataire                                                                                                    |                   |
|                       | désabornements                                                                                                    |                   |
|                       | Tester le TESTE                                                                                                    |                   |
|                       | Ajouter des<br>emails Choisir un fichier Aucun fichier choisi Julie mexicum du                                                                                                    |                   |

ER ANNUL

## Création du fichier des mails de personnes destinataires de la lettre

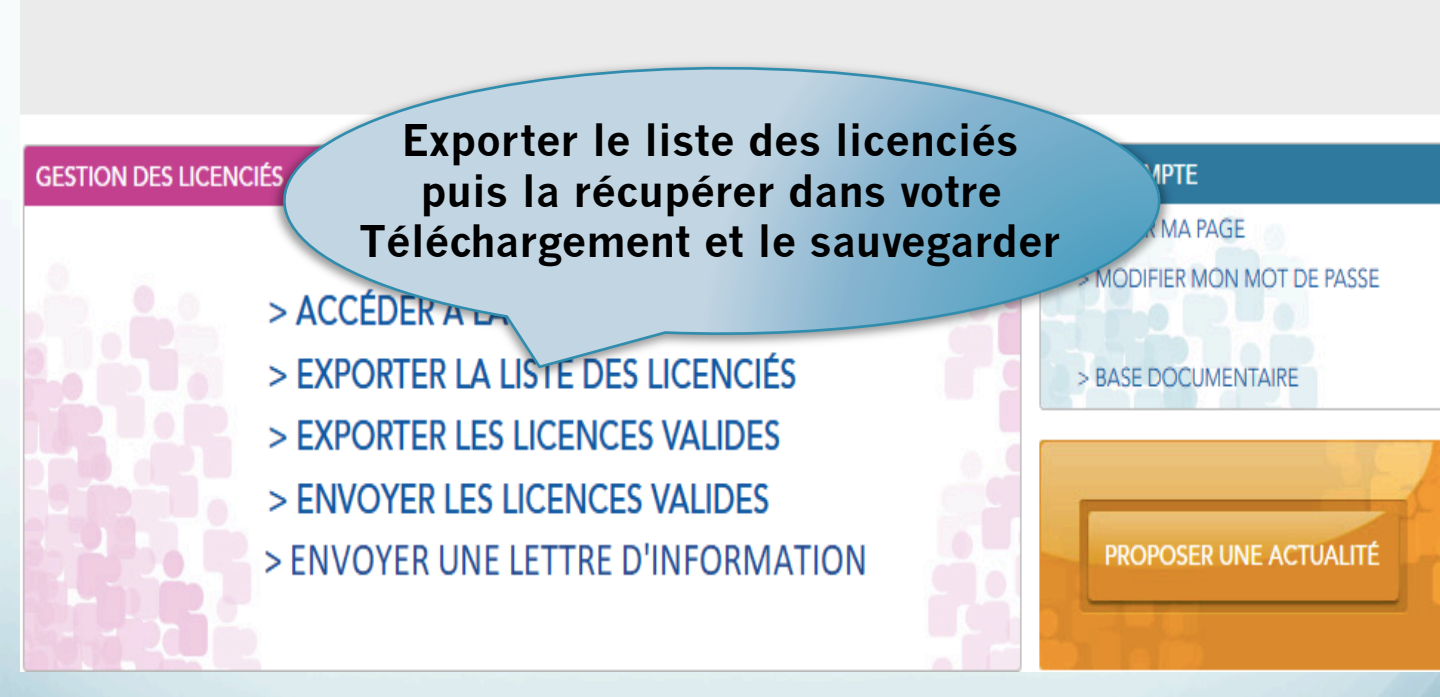

### Création ficher mail Suppression des colonnes et des doublons sous Excel, le fichier doit être en format CSV

| 4  | A         | В    | C          | D           | E             | F            | G           | Н              | 1           | J            | K           | L           | М     | N                  | 0              | Р          | Q          | R            | S            |
|----|-----------|------|------------|-------------|---------------|--------------|-------------|----------------|-------------|--------------|-------------|-------------|-------|--------------------|----------------|------------|------------|--------------|--------------|
| 1  | "Numéı    | Sexe | Nom        | Nom de jeur | n Prénom      | Date de nais | NationalitÃ | Adresse        | Code postal | Ville        | Télépho     | Télépho     | TéIép | ho Adresse mail    | Adresse mail M | A©daille C | Médaille A | Médaille B l | Lettre de fî |
| 2  | 130410006 | н    | AUBAULT    |             | Jean Michel   | 27/10/56     | France      | 65 bis rue du  | 41000       | VILLEBAROU   |             |             |       | aubaultjeann       | nichel@gmail   | 2016       | 2007       | 1998         |              |
| 3  | 130410011 | н    | BEDARD     |             | Claude        | 29/01/38     | France      | 2 Rue du Gal   | 41300       | SELLES ST DE | 254961785   |             |       | ffmjs41@war        | nadoo.fr       | 2017       |            | 1975         |              |
| 4  | 130410012 | F    | BELON      |             | Andrée        | 18/02/29     | France      | 71 route de (  | 41120       | LES MONTILS  |             |             |       | ffmjs41@wanadoo.fr |                |            |            | 2001         |              |
| 5  | 130410015 | н    | BIGNON     |             | Louis         | 10/12/28     | France      | 6 rue du Bou   | 41370       | TALCY        |             |             |       | ffmjs41@war        | nadoo.fr       |            | 2004       | 1960         |              |
| 6  | 130410018 | н    | BOISSART   |             | René          | 21/11/44     | France      | 11 rue Latha   | 41000       | BLOIS        |             |             |       | reneboissart2      | 4@orange.fr    | 2010       | 2005       | 1984         |              |
| 7  | 130410022 | F    | BOUDISSEAU | J           | Marie Louise  | 24/10/35     | France      | 4 rue Francia  | 41000       | BLOIS        | 254782994   |             |       | ffmjs41@war        | nadoo.fr       |            |            | 2012         |              |
| 8  | 130410024 | н    | BOULAY     |             | Claude        | 26/11/43     | France      | 8 rue de la B  | 41100       | ST OUEN      |             |             |       | clboulay@w         | nadoo.fr       | 2009       | 1991       | 1972         |              |
| 9  | 130410027 | н    | BOURNON    |             | Marc          | 20/06/34     | France      | 156 rue de la  | 41250       | MONT PRES    |             |             |       | mbournon@          | ree.fr         |            | 2010       | 2002         |              |
| 10 | 130410028 | F    | BOURNON    |             | Pascale       | 12/04/36     | France      | 156 rue de la  | 41250       | MONT PRES    |             |             |       | mbournon@f         | ree.fr         |            |            | 1994         |              |
| 11 | 130410029 | н    | BROSSARD   |             | Joël          | 02/07/52     | France      | 11 Rue des A   | 41140       | NOYERS / CH  |             |             |       | sojo.brossard      | @orange.fr     |            |            | 2006         |              |
| 12 | 130410030 | н    | BUALE      |             | Daniel Maur   | 01/07/49     | France      | 6 rue des Ble  | 41270       | DROUE        | 02 54 80 10 | 06 03 37 25 |       | arcusbdm@f         | buale.daniel(  | 2013       | 2004       | 1994         |              |
| 13 | 130410034 | н    | CARL       |             | Jean jacques  | 22/03/36     | France      | 10 allée d∈    | 41000       | BLOIS        | 254425954   |             |       | ffmjs41@war        | nadoo.fr       |            |            | 1985         |              |
| 14 | 130410035 | н    | CARNAT     |             | Bernard       | 17/12/41     | France      | 10.0           |             |              |             |             |       | medicis41@c        | range.fr       |            |            | 2004         |              |
| 15 | 130410036 | н    | CARRE      |             | Alain         | 09/001       |             |                |             |              |             |             |       | sarrealain.41      | @wanadoo.f     | 2011       | 2003       | 1990         |              |
| 16 | 130410039 | н    | CHARLES GU | IMPIED      | Jean-Pio      |              |             |                |             |              |             |             |       | 9                  | wanadoo.fr     |            | 2017       | 2003         |              |
| 17 | 130410040 | F    | CHARPENTIE | R           | _ς,           | inn          | rim         | or la          | nr          | omi          | òro         | lign        |       | vuic               | C.             |            |            | 1993         |              |
| 18 | 130410050 | н    | COULBEAU   |             | J             | 'YY          |             |                | ı hı        | CIIII        |             | IIGI        | יכו   | Juis               |                | 2003       | 1995       | 1980         |              |
| 19 | 130410054 | н    | COURTAT    |             |               | 1            |             |                |             |              | +           |             |       |                    |                |            |            | 2004         |              |
| 20 | 130410062 | н    | DEBORD     |             |               | τοι          | ites        | lec            | CO10        | nne          | s et        | gal         | rae   | r                  |                |            | 2015       | 2008         |              |
| 21 | 130410063 | н    | DEBUIGNE   |             |               |              |             |                |             |              |             | 0           |       |                    |                |            |            |              | 2009         |
| 22 | 130410064 | н    | DEBUIGNE   |             |               | alle         | la          | colo           | nne         | h a d        | ress        | Ses         | Ma    | ils                |                | 2013       | 2007       | 2001         |              |
| 23 | 130410068 | н    | DJERBIR    |             | Nic           | 940          | ТМ          | 0010           |             |              |             | ,05         | ma    |                    | .u.tr          |            |            | 2012         |              |
| 24 | 130410070 | F    | DREUX      |             | Josiane       |              |             |                |             |              |             |             |       | e war              | nadoo.fr       | 2018       | 1988       | 1977         |              |
| 25 | 130410072 | F    | DUCHET     | RABINEAU    | Fanny         | 23/04/15     | 1           |                |             |              |             |             |       | fanny.duchet       | 79@gmail.com   |            | 2015       | 2009         | 2007         |
| 26 | 130410073 | н    | DUPONT     |             | Jean Christop | 03/07/85     | France      | 5 rue Mauric   | 41000       |              |             | 684688864   | -     | jc.dupont41@       | Photmail.fr    |            |            |              | 2012         |
| 27 | 130410074 | н    | DUPUY      |             | Jean-Jacques  | 20/11/40     | France      | 34 rue des G   | 41000       | BLOIS        |             |             |       | mijjdupuy@c        | range.fr       | 2015       | 2004       | 1989         |              |
| 28 | 130410076 | н    | DURAND     |             | Pierre        | 28/10/31     | France      | 2 Rue de la D  | 41700       | COUR CHEVE   |             |             |       | ffmjs41@war        | nadoo.fr       |            |            | 1972         |              |
| 29 | 130410077 | н    | ECHE       |             | Régis         | 22/10/46     | France      | 25 rue Lucier  | 41000       | BLOIS        |             |             |       | regis.eche@v       | vanadoo.fr     |            | 2013       | 2003         |              |
| 30 | 130410080 | н    | FERRAND    |             | Camille       | 19/02/24     | France      | 100 rue Nati   | 41400       | MONTRICHA    | 254321410   |             |       | ffmjs41@war        | nadoo.fr       | 1972       |            | 1959         |              |
| 31 | 130410081 | н    | FERRIERE   |             | Thierry       | 16/10/58     | France      | 17 rue des A   | 41000       | ST SULPICE D | 254557545   | 687546675   |       | thierry.ferrie     | e@loir-et-ch   | 2012       | 2002       | 1995         |              |
| 32 | 130410083 | F    | FOURNIER   |             | MichÃ"le      | 15/10/41     | France      | 16 bis rue de  | 41500       | MUIDES SUR   |             |             |       | michele-four       | nier@wanadoo.  | .fr        |            | 2012         |              |
| 33 | 130410085 | н    | GALLAND    |             | Gérard        | 23/05/59     | France      | 17 impasse d   | 41260       | LA CHAUSSEI  |             | 678580694   |       | galland.gerar      | d@orange.fr    |            | 2014       | 2004         |              |
| 34 | 130410088 | н    | GAUTHIER   |             | Jean Paul     | 08/08/49     | France      | 19 rue de la I | 41260       | LA CHAUSSEI  |             |             |       | clojp41@hot        | mail.fr        | 2006       | 1997       | 1987         |              |
| 35 | 130410091 | н    | GENTILLET  |             | Jean Pierre   | 07/06/50     | France      | Les Chabotte   | 41220       | ST LAURENT   |             | 644816819   |       | jeanpierre-ge      | ntillet@orange | .fr        |            | 2011         |              |
| 36 | 130410092 | н    | GERSY      |             | Claude        | 17/08/35     | France      | 15 Rue Hube    | 41200       | ROMORANTI    |             |             |       | ffmjs41@war        | nadoo.fr       | 2018       | 1977       | 1967         |              |
| 37 | 130410097 | н    | GRATEAU    |             | Jean Claude   | 24/07/46     | France      | 12 rue du 8 r  | 41700       | COUR CHEVE   | 778245646   |             |       | jean.claude.g      | rateau@sfr.fr  |            |            | 2013         |              |
| 38 | 130410098 | н    | GRISEL     |             | Bertrand      | 26/04/60     | France      | 121 route de   | 41350       | HUISSEAU/C   |             |             | -     | rtrand.g           | A              |            | 2017       | 2010         |              |
|    |           |      |            |             |               |              |             |                |             |              |             |             | -     |                    |                |            |            |              |              |

Sélectionner la colonne adresses Mails Puis avec l'option « données » d'Excel Supprimer les doublons

# Indiquer le fichier Mail et envoyer

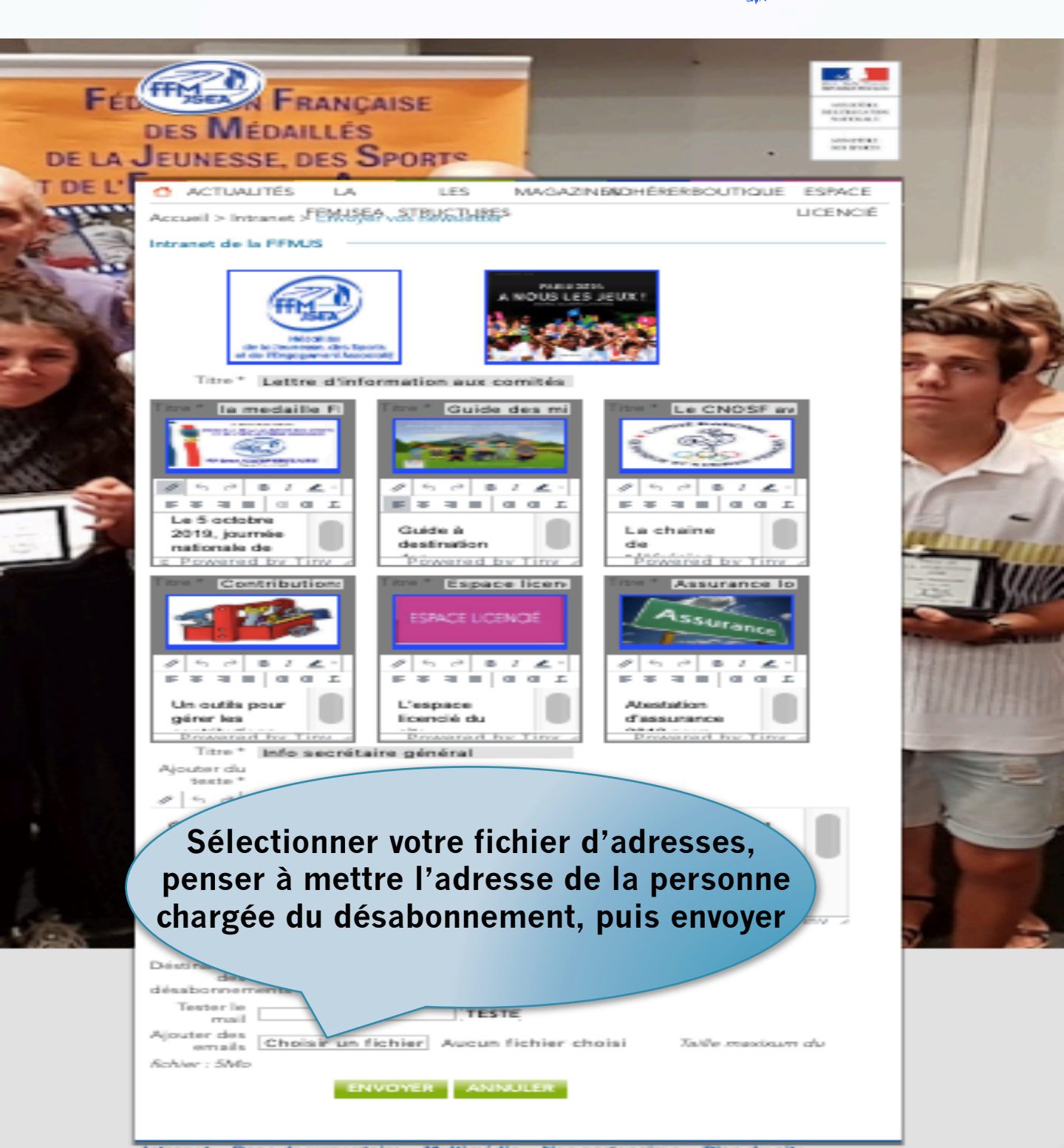

### Vos interlocuteurs

- Le support de premier niveau pour le mot de passe le secrétariat mail ou téléphone : ffmjsnational@yahoo.fr, 01 40 45 90 48
- Le support de premier niveau pour la mise en œuvre : Alain COCU, alain.cocu@icloud.com 0 André MIGNOT, andremignot@gmail.com
- Le support deuxième niveau pour tout problème d'organisation : Jacques SEGUIN, jacques.seguin2@orange.fr

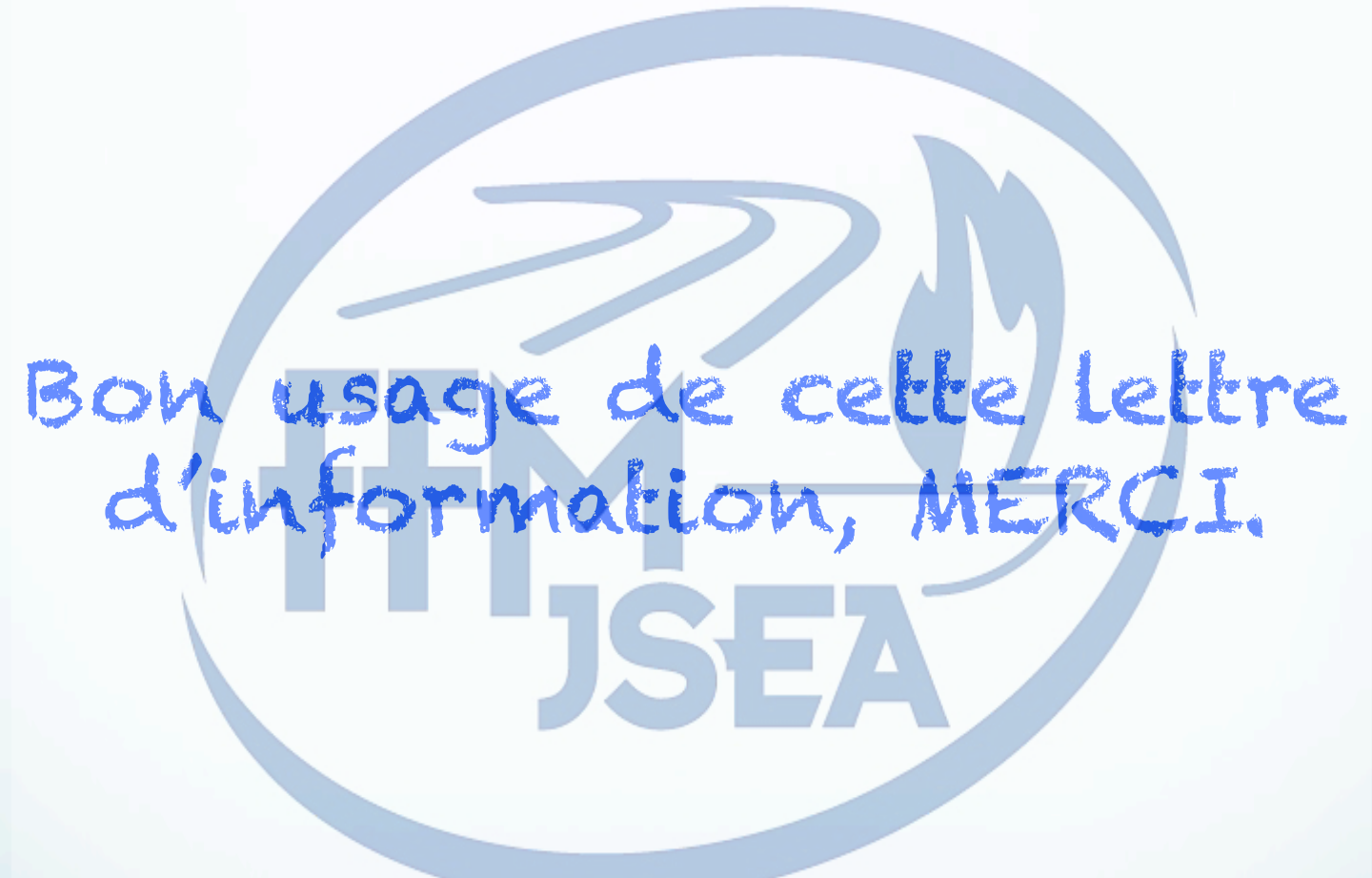